# TABLÓN del IES Jovellanos

En la página web del IES Jovellanos disponemos de una utilidad, que denominamos *tablón*, con la que aquellos profesores y departamentos que deseen hacer públicos contenidos de interés para la comunidad educativa, puedan publicarlos en la web sin necesidad de trasladárselos a los responsables de la edición de la web.

En primer lugar, para poder subir archivos, comentarios o enlaces a nuestra página, debe de ser un usuario registrado con nombre y contraseña reconocibles por el sistema. Si no está registrado todavía, póngase en contacto con los responsables de esta web.

## TUTORIAL

Para explicar con claridad las posibilidades de que dispone este tablón y los procedimientos necesarios hemos creado un supuesto usuario, de nombre *Leopoldo*, con el que haremos una simulación de todos los pasos.

| Paso O: Entrada al Tablón                                              |
|------------------------------------------------------------------------|
| A la derecha del Menú principal debe pulsar en la opción <i>Tablón</i> |
| Inicio Índice Contactar Correo Tablón Web                              |

### Paso 1: Identificación (Añadir un Comentario)

| En el formulario de identificación pondrá su nombre de usuario y contraseña. Desplegando<br>el menú ¿ <i>Qué desea hacer</i> ? dispondrá de cinco opciones que iremos detallando en e<br>tutorial en sucesivos pasos. A continuación hemos supuesto que ha elegido la opción <i>Añadir</i><br><i>Comentario</i> . Por último pulse en <i>Entrada</i> . | en<br>ste<br>' <i>un</i> |
|----------------------------------------------------------------------------------------------------|--------------------------|
| Panel (sólo para usuarios registrados)                                                                                                    |                          |
| Si desea explicación sobre su uso, disponemos de un tutorial                                                                                                    |                          |
|                                                                                                    |                          |
| <i>Usuario</i> leopoldo                                                                                                    |                          |
| Contraseña                                                                                                    |                          |
| ¿Qué desea hacer? Añadir un Comentario                                                                                                    |                          |

Entrada

え

Volver a empezar

### Paso 2: Añadir un Comentario (aspecto normal)

En el nuevo formulario escribirá su comentario, en esta simulación es **El plazo de entrega de los trabajos es hasta el lunes**. *El aspecto en la página* alude a la importancia que queramos darle al comentario y dispone de dos opciones: normal y titular. En este paso utilizaremos el aspecto normal. Si dispone de varias páginas a su nombre podrá elegir aquella en la que desee que aparezca el comentario y si desea que aparezca una referencia en la página de novedades de nuestra web, debería hacer clic en la casilla correspondiente. Por último, pulse en *Entrada* 

#### Añadir Comentario al Tablón

| El plazo de entrega de los trabajos es hasta el lunes                            |         |
|----------------------------------------------------------------------------------|---------|
| El aspecto en la página será como comentario normal 💌                            |         |
| En cuál de sus páginas desea que aparezca este comentario? La página de Leo      | poldo 💌 |
| ceñale la casilla si desea que este comentario aparezca entre las novedades de l | a web 🗖 |
| Entrada Vaciar los campos                                                        |         |

## Paso 3: Añadir un Comentario (titular)

En la simulación que estamos haciendo ahora introduciremos el comentario **Trabajos** con aspecto de **Titular** con el fin de que sirva de epígrafe.

| Escriba aquí el comentario (no se p                                    | ouede dejar en blanco)                            |
|------------------------------------------------------------------------|---------------------------------------------------|
| Trabajos                                                               |                                                   |
| El aspecto en la página será como<br>(En cuál de sus páginas desea que | comentario normal<br>comentario normal<br>TITULAR |

#### Paso 4: Identificación (Añadir un Archivo)

Si desea subir un archivo a la web, debe elegir en el formulario de identificación la opción *Añadir un Archivo*. (Nota: el tamaño del archivo está limitado para no sobrecargar el servidor, si desea subir un archivo voluminoso hable con los responsables de esta web)

| <i>Usuario</i> leopoldo |                                             |
|-------------------------|---------------------------------------------|
| Contraseña ••••••       |                                             |
| ¿Qué desea hacer?       | Añadir un Archivo 💌                         |
| 7                       | Añadir un Comentario                        |
|                         | Añadir un Archivo                           |
| /                       | Añadirun Enlace 🛛 🔨                         |
| E                       | Borrar Comentarios, Archivos y Enlaces      |
|                         | Ordenar los Comentarios, Archivos y Enlaces |

# Paso 5: Añadir un Archivo

Pulsando en el botón *Examinar* y navegando por las carpetas de Windows elegirá el archivo que desee subir a la web, pulsando a continuación en el botón *Abrir*. En la simulación hemos elegido el archivo **trabajo.doc** 

|                                                  | Elegir archi <del>v</del> o                                                |                                                                      |                                                                                            |                                                                             | ? ×                                                                |                                                                                                    |                                            |
|--------------------------------------------------|----------------------------------------------------------------------------|----------------------------------------------------------------------|--------------------------------------------------------------------------------------------|-----------------------------------------------------------------------------|--------------------------------------------------------------------|----------------------------------------------------------------------------------------------------|--------------------------------------------|
|                                                  | Buscar en:                                                                 | Ejercicios                                                           | •                                                                                          | 🗢 🗈 💣 🎫                                                                     |                                                                    | 🚽  📓 🔏                                                                                                    |                                            |
|                                                  | Documentos<br>recientes                                                    | 1ºBach<br>2ºBach<br>PEND2º.DOC<br>Problemas en ingl<br>radicales.doc | gles.doc                                                                                   |                                                                             |                                                                    | prtográfico → ª í Traducir → ┢ Envia<br>ndice   Contactar   Correo   Tablón   We                                                        |                                            |
|                                                  | Escritorio<br>Mis documentos                                               | ₩ trabajo.doc                                                        |                                                                                            |                                                                             |                                                                    | es Aldaba Exposiciones Enlace<br>ioteca AMPA                                                                                            |                                            |
|                                                  | Mi PL                                                                      | Nombre: trabajo<br>Tipo: Todos                                       | io.doc<br>is los archivos (*.*)                                                            | •                                                                           | Abrir<br>Cancelar                                                  | rada (máximo = 200 KB);<br>Examinar                                                                                                    |                                            |
|                                                  |                                                                            |                                                                      | Escriba aquí una corta infor<br>blanco)<br>Escriba aquí un comentario                      | mación sobre el co                                                          | ontenido del arc                                                   | shivo (no se puede dejar en                                                                                                    |                                            |
|                                                  |                                                                            |                                                                      | L<br>¿En cuál de sus páginas des                                                           | sea que aparezca e                                                          | este archivo La                                                    | página de Leopoldo 💌                                                                                                    |                                            |
|                                                  |                                                                            |                                                                      | Señale la casilla si desea qu                                                              | e este contenido a<br>Entrada V                                             | aparezca entre<br>/aciar los camp                                  | las novedades de la web                                                                                                    |                                            |
| Por últi<br>Trabaj<br>hemos<br>informo<br>elegir | imo debe e<br>j <b>o escrito)</b><br>escrito D<br>ación que s<br>la página | scribir una<br>y si desec<br>etalles sol<br>se verá en<br>en la que  | corta informació<br>a extenderse más<br>bre el trabajo<br>Internet. Como<br>desee que apar | n sobre el c<br>s, puede añ<br><b>que hay q</b><br>ya hemos c<br>ezca el en | contenido<br>ladir un d<br><b>ue entre</b><br>omentado<br>lace con | del archivo (en la simu<br>comentario (en la simu<br>e <b>gar</b> ). Todo ello formo<br>o en el anterior paso,<br>el archivo y, si lo o | llació<br>Ilació<br>ará l<br>podr<br>desec |
| refere                                           | nciar la ent<br>Añad                                                       | irada en la<br>ir un Archiv                                          | página de novedao<br>vo al Tablón                                                          | des de nues                                                                 | tra web.                                                           | Por último, pulse en <i>En</i>                                                                                                    | trad                                       |
|                                                  | Pulse e<br>C:\Doc                                                          | n examinar pari<br>suments and Se                                    | ra elegir el archivo al que<br>ettings\mat1\Mis docum                                      | e desee dar entr<br>entos\Rafa\Eje                                          | ada (máxim<br>rcicios\traba                                        | o = 200 KB):<br>jcExaminar                                                                                                    |                                            |
|                                                  | Escriba<br>Escriba                                                         | Trabajo escri                                                        | ito                                                                                        | itemao dei arch                                                             | no (no se po                                                       |                                                                                                    |                                            |
|                                                  | Detalle                                                                    | es sobre el trab                                                     | bajo que hay que entreg                                                                    | ar                                                                          |                                                                    |                                                                                                    |                                            |
|                                                  | ∠En cuá                                                                    | il de sus página<br>la casilla si dos                                | as desea que aparezca e:                                                                   | ste archivo La p                                                            | oágina de Le                                                       | eopoldo 💌                                                                                                    |                                            |
|                                                  | senale                                                                     | ia casilia si desi                                                   | Entrada                                                                                    | aciar los campo                                                             | s noveaaaes                                                        |                                                                                                    |                                            |

12

| Paso 6: Añadir         | un Enlace                                                                      |
|------------------------|--------------------------------------------------------------------------------|
| Si desea inform        | ar de un enlace externo, debe elegir en el formulario de identificación la     |
| opción <i>Añadir u</i> | n Enlace.                                                                      |
| F                      | anel (sólo para usuarios registrados)                                          |
|                        |                                                                                |
| s                      | i desea explicación sobre su uso, disponemos de un tutorial                    |
|                        |                                                                                |
| _                      |                                                                                |
|                        |                                                                                |
| U                      | <i>Isuario</i> leopoldo                                                        |
|                        | ~                                                                              |
| 6                      | ontrasena en en en en en en en en en en en en en                               |
| ċ                      | <i>Qué desea hacer</i> ? Añadir un Comentario                                  |
|                        | Añadir un Comentario                                                           |
|                        | Añadir un Archivo<br>Añadir un Enlace                                          |
|                        | Borrar Comentarios, AlShivos y Enlaces                                         |
|                        | Ordenar los Comentarios, Archivos y Enlaces                                    |
|                        | undenie (en la simulación de trata de una nósina de secondas d'una de Tierro)  |
| Relienara el for       | mulario (en la simulación se trata de una pagina de recursos llamada liger).   |
| Ademas de la d         | irrección de internet conviene anadir algun comentario y elegir el tipo. La    |
| anless on aloung       | de sus pásinas debará indisente así. Como en los enteniones enertados nuedo    |
| si la desea refe       | renciar la entrada en la nácina de novedades de nuestra web. Por último, pulse |
| si lo desed, i eje     | rencial la entrada en la pagina de novedades de naestra web. For artino, paíse |
| Añadir u               | in Enlace al tablón                                                            |
| Anadii u               |                                                                                |
|                        |                                                                                |
| Mambuo di              | al citia Tiger                                                                 |
| Nombre ut              |                                                                                |
| Dirección              | de Internet http://www.dlt.ncssm.edu/TIGER/ (no puede quedar en blanco)        |
|                        | Recursos educativos 📃                                                          |
| Comentari              | io interactivos                                                                |
| <i>Tipo</i> Educ       | ación 🔽                                                                        |
| ¿En cuál de            | sus páginas desea que aparezca este enlace                                     |
| Sólo en la             | página de enlaces de la web 💌                                                  |
| Sólo en la             | página de enlaces de la web                                                    |
| La página              | de Leopoldo                                                                    |

Vaciar los campos

Añadir Enlace al Tablón

| Paso 7: Borrar Comentarios, Archivos y Enlaces                                            |              |                      |  |  |  |  |
|-------------------------------------------------------------------------------------------|--------------|----------------------|--|--|--|--|
| Si desea borrar algún contenido que ya hubiese introducido previamente, debe elegir en el |              |                      |  |  |  |  |
| formulario de identificación la opción <i>Borrar Comentarios, Archivos y Enlaces</i> .    |              |                      |  |  |  |  |
| Panel (sólo para usuarios registrados)                                                    | -            |                      |  |  |  |  |
|                                                                                           |              |                      |  |  |  |  |
| Si desea explicación sobre su uso, disponemos de u                                        | n tutorial   |                      |  |  |  |  |
|                                                                                           |              |                      |  |  |  |  |
|                                                                                           |              |                      |  |  |  |  |
|                                                                                           |              |                      |  |  |  |  |
| <i>Usuario</i> leopoldo                                                                   |              |                      |  |  |  |  |
| Contraseña •••••                                                                          |              |                      |  |  |  |  |
| Añadir un Comentario                                                                      |              | -                    |  |  |  |  |
| Añadir un Comentario                                                                      |              |                      |  |  |  |  |
| Añadir un Archivo                                                                         |              |                      |  |  |  |  |
| Añadir un Enlace                                                                          |              |                      |  |  |  |  |
| Borrar Comentarios, Archivos y Enla                                                       | aces         |                      |  |  |  |  |
| [Ordenarios Comentarios, Archivas                                                         | y Enlaces    |                      |  |  |  |  |
| Aparecerán listados todos los contenidos que consten con su no                            | mbre de u    | Isuario. Para borrar |  |  |  |  |
| alguno o varios de dichos contenidos simplemente debe ho                                  | acer clic    | en la(s) casilla(s)  |  |  |  |  |
| correspondiente(s) y pulsar en <i>Eliminar los registros marcados</i>                     |              |                      |  |  |  |  |
| Borrar Archivos, Enlaces o Comentarios del Ta                                             | ablón        |                      |  |  |  |  |
| Borral Archivos, Enlaces o comentanos del 12                                              |              |                      |  |  |  |  |
|                                                                                           |              |                      |  |  |  |  |
| Para BORRAR marca la casilla correspondiente al co                                        | ntenido a el | liminar              |  |  |  |  |
| Contenido                                                                                 | Fecha        | Borrar               |  |  |  |  |
| El plazo de entrega de los trabajos es hasta el lunes                                     | 30-1-2007    |                      |  |  |  |  |
| Trabajos                                                                                  | 30-1-2007    |                      |  |  |  |  |
| Trabajo escrito                                                                           | 30-1-2007    | P                    |  |  |  |  |
| Tiger                                                                                     | 30-1-2007    |                      |  |  |  |  |
|                                                                                           |              |                      |  |  |  |  |
| Eliminar registros marcados Vac                                                           | iar los camp | pos                  |  |  |  |  |
|                                                                                           |              | 2013                 |  |  |  |  |

hà

 Paso 8: Ordenar Comentarios, Archivos y Enlaces

 Los contenidos aparecerán en su página ordenados por fecha pero si desea darles otro orden

 podrá hacerlo eligiendo en el formulario de identificación la opción Ordenar los Comentarios,

 Archivos y Enlaces.

 Panel (sólo para usuarios registrados)

 Si desea explicación sobre su uso, disponemos de un tutorial

 Usuario leopoldo

 Contraseña

 ¿Qué desea hacer?

 Borrar Comentarios, Archivos y Enlaces

 Añadir un Comentario

 Añadir un Archivo

 Añadir un Enlace

 Borrar Comentarios, Archivos y Enlaces

Aparecerán listados todos los contenidos que consten con su nombre de usuario. Poniendo en la columna **Nuevo Orden** los números que desee, los contenidos aparecerán ordenados según dicha numeración. En la simulación estamos indicando que el 2º contenido aparezca en primer lugar, a continuación el tercero, el primero y el cuarto contenido. Pulse en *Ordenar los contenidos* 

|                                       |                                                    | Escribe el nuevo o                                                   | rden                                    |                                               |
|---------------------------------------|----------------------------------------------------|----------------------------------------------------------------------|-----------------------------------------|-----------------------------------------------|
| Página                                | Contenido                                          | Comentario                                                           | Fecha                                   | Nuevo Orden                                   |
| La página de<br>Leopoldo              |                                                    | El plazo de entrega de los<br>trabajos es hasta el lunes             | 30-1-2007                               | 3                                             |
| La página de<br>Leopoldo              |                                                    | Trabajos                                                             | 30-1-2007                               | 1                                             |
| La página de<br>Leopoldo              | Trabajo<br>escrito                                 | Detalles sobre el trabajo<br>que hay que entregar                    | 30-1-2007                               | 2                                             |
| La página de<br>Leopoldo              | Tiger                                              | Recursos educativos<br>interactivos                                  | 30-1-2007                               | 4                                             |
|                                       |                                                    | 10 0 and al                                                          |                                         |                                               |
| entonces la                           | Orden<br>posibilidad                               | ar los contenidos                                                    | Vaciarlos o<br>yendo a la               | página principal o de                         |
| entonces la<br>o visualizar           | Orden<br>posibilidac<br>su página.                 | ar los contenidos<br>l de cambiar de página<br>Este mismo menú apare | Vaciarlos d<br>yendo a la<br>ce también | página principal o de<br>en muchas otras ocas |
| entonces la<br>o visualizar<br>= Ir a | Orden<br>posibilidac<br>su página.<br>a la portada | ar los contenidos<br>1 de cambiar de página<br>Este mismo menú apare | Vaciarlos d<br>yendo a la<br>ce también | página principal o de<br>en muchas otras ocas |

Ordenar los Archivos, Enlaces y Comentarios del Tablón

| Paso 9: Visualización de la página                                                                                                    |                   |                           |  |  |  |  |
|----------------------------------------------------------------------------------------------------|-------------------|---------------------------|--|--|--|--|
| Si elige <i>Ver cómo queda la página</i> en la simulación que hemos hecho se verá así:                                                                    |                   |                           |  |  |  |  |
| 🚰 La página de Leopoldo - Microsoft Internet Explorer                                                                                                    |                   |                           |  |  |  |  |
| Archivo Edición Ver Favoritos Herramientas Ayuda 👔                                                                                                    |                   |                           |  |  |  |  |
| 🚱 Atrás 🔹 🕥 🖌 😰 🏠 🔎 Búsqueda 👷 Favoritos 🚱 🔗 - 🌺 🔯 - 🛄 🔯 🖄                                                                                                |                   |                           |  |  |  |  |
| Dirección 🗃 http://www.iesjovellanos.com/leopoldo                                                                                                    | 💌 🄁 Ir            | Vínculos »                |  |  |  |  |
| Google 💽 vniovi olimpiada mate 💌 Ir 🖗 🎦 👻 🛣 Marcadores 🗕 😵 840 bloqueados 🛛 🏘 Corrector ortográfico 👻 🧃 🖞 Traducir 👻 🍙 Enviar a 🗤                         | 🌽 🔍 uniovi 🌺 🔘 Co | onfiguración <del>-</del> |  |  |  |  |
| REAL DE Instituto NOCREUDEIA Jovellanos  Inicio Índice Contactar Correo Tablón Web                                                                        |                   |                           |  |  |  |  |
| hatchatters                                                                                                    |                   |                           |  |  |  |  |
| Información Bachillerato Internacional Publicaciones Aldaba Exposiciones Enlaces                                                                          |                   |                           |  |  |  |  |
| Matemáticas                                                                                                    | Enlaces rápidos 💌 | 0                         |  |  |  |  |
| - Matemáticas                                                                                                    |                   |                           |  |  |  |  |
| - Física y Química Trabajos                                                                                                    |                   |                           |  |  |  |  |
| - Lengua y Literatura = Trabajo escrito Detalles sobre el trabajo que hay que entregar                                                                    |                   |                           |  |  |  |  |
| - Inglés   El plazo de entrega de los trabajos es hasta el lunes  Tiger, Regursos educativos interactivos                                                 | 19                |                           |  |  |  |  |
| - Ciencias Naturales                                                                                                    | R                 |                           |  |  |  |  |
| Hacemos ver que los comentarios tipo Título aparecen como encabezados mientras que las restantes entradas aparecerán con un círculo negro a la izquierda. |                   |                           |  |  |  |  |